## 第49回兵庫県小学生陸上競技大会

## 申込マニュアル

申込はメールになっています。下記の手順でお願いします。

- ① 申込シートを保存する。保存した申込シートに入力する。
- ② 所属情報等は男子のシートに入力する。
   →(同時に女子のシートにも所属情報等が自動的に入力される)
- ③ まず、学校(クラブ)名欄の右下を左クリックし、所属名をさがしてクリックする。

   →(所属番号・所属名・ヨミガナが入力される)
   無い場合(新規参加校)は、最後の新規登録をクリックする。
   →(所属番号は 999、所属名は[新規登録]と入力される)
   \*新規参加校については、プログラム編成後所属番号をホームページに掲載する。
- ④ 次に、申込責任者・連絡先電話・緊急連絡携帯電話・郵便番号・所属所在地を入力する。
   \*所属所在地入力について \*郡市から入力する。 \*番地は半角で入力する。
- ⑤ 新規登録(新規参加校)の場合は、住所の続きに所属名を入力する。
- ⑥ プログラムの申込があれば部数を入力する。(無い場合は0を入力:無料配布はない)
- ⑦ 男子選手は男子シート、女子選手は女子シートに入力する。
   \*ヨミガナは、半角カタカナで自動的に入力となるので全角にしないこと。
   \*学年の入力を忘れないこと。
   \*5・6年男子1500mと800mの欄があるが、今大会は11月に実施するので
   申込ファイルには記入しないこと。(7月6日は実施しない)

※大会要項 6 出場資格、7 出場制限を再度確認して入力をする

- ⑧ 申込シートの保護を解除して勝手に変更しないこと。(セルの移動は禁止)
- ③ 入力が終了後、保存をする。保存したファイルを添付ファイルにて送付する。
   メールアドレス fukyuu@haaa.jp
   メール件名 県小学生大会 \*\*\* ○○【\*\*\*は所属番号 ○○は所属名】
   メール本文 所属名・申込責任者名・携帯電話番号・メールアドレスを記載
   添付ファイル名 \*\*\* ○○県小学生大会.xls
   \*[.xls]はPCの設定により表示されない場合もある。その場合は[.xls]をつける
   必要はない。
- ⑩ 申込ファイルをメールで送付する
   (再度、打ち間違いがないか確認して送付する。5/27~6/18の間)
- ① 参加料を振り込むこと。(5/27~6/20の間)
- 12 問い合わせは、fukyuu@haaa.jp にてお尋ねください。